# **SAP FIORI LAUNCHPAD**

# **Contract Analysis**

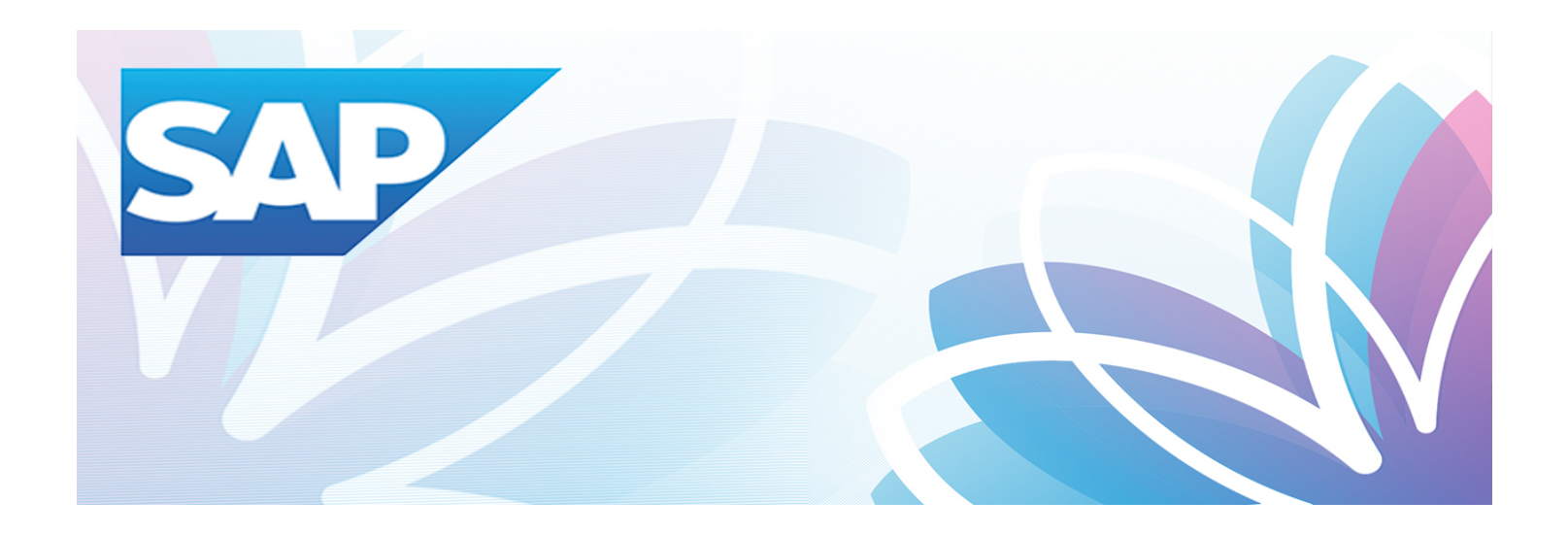

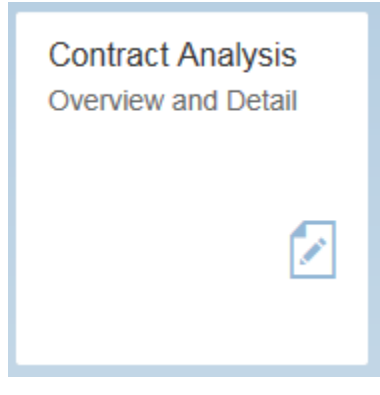

# **Financial Management Systems Division**

Version 1.0.0

June 2019

## Table of Contents

| 1. | . Contract Analysis – Overview and Detail |                                               |    |  |  |
|----|-------------------------------------------|-----------------------------------------------|----|--|--|
|    | 1.1                                       | About                                         | 1  |  |  |
| 2. | Select                                    | tion Criteria                                 | 2  |  |  |
|    | 2.1                                       | Purchase Groups                               | 2  |  |  |
|    | 2.2                                       | Cost Centers                                  | 5  |  |  |
|    | 2.3                                       | Contract Types                                | 8  |  |  |
|    | 2.4                                       | Vendors                                       | 10 |  |  |
|    | 2.5                                       | Multiple Selection Criteria                   | 13 |  |  |
| 3. | Heade                                     | er Information                                | 15 |  |  |
|    | 3.1                                       | Header Information Detail                     | 16 |  |  |
| 4. | Charts                                    | s / Bar Graphs                                | 20 |  |  |
|    | 4.1                                       | % of Contracts by Type                        | 20 |  |  |
|    | 4.2                                       | # of Contracts by GL Category                 | 21 |  |  |
|    | 4.3                                       | # of Contracts by Account Assignment Category | 22 |  |  |

## 1. Contract Analysis – Overview and Detail

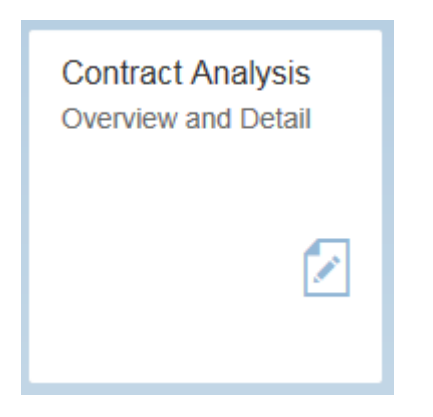

#### 1.1 About

The Contract Analysis application provides an overview on the number of contracts, total amounts of those contracts, contracts expiring in 6/12 months, top 10 contracts with least available amount, and breakdowns by contract type, GL Category, and Account Assignment. Details on those contracts can be exported to excel or drilled down to the contract burn application.

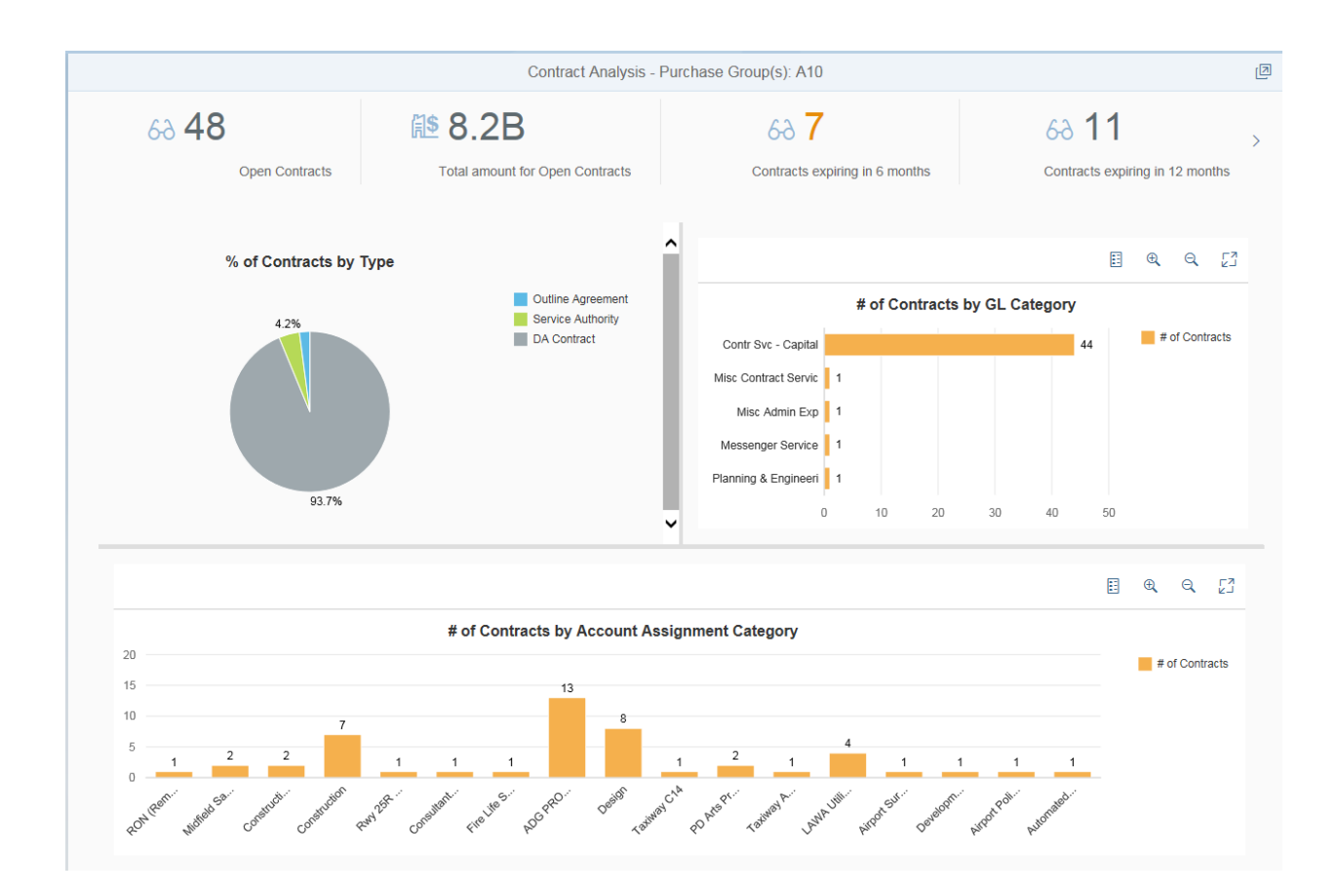

## 2. Selection Criteria

Upon execution of the application, the initial screen that appears is the 'Selection Criteria' screen. To use the selection criteria of your choice, simply check the box. All criteria can be applied together.

| Selection Criteria                                  |       |        |
|-----------------------------------------------------|-------|--------|
| Purchase Groups Cost Centers Contract Types Vendors |       |        |
|                                                     | Close | Submit |

#### 2.1 Purchase Groups

Choose one or more purchase groups to apply as a filter for the data.

- 1. Check the box for purchase groups.
- 2. The purchase groups selection box is displayed.

| Selection Criteria                                  |       |        |
|-----------------------------------------------------|-------|--------|
| Purchase Groups Cost Centers Contract Types Vendors |       |        |
| Select Value                                        |       |        |
| Purchase Groups                                     |       | Ð      |
|                                                     | Close | Submit |
|                                                     |       |        |

3. Click the purchase groups selection box.

4. Lists of all available purchase groups are presented.

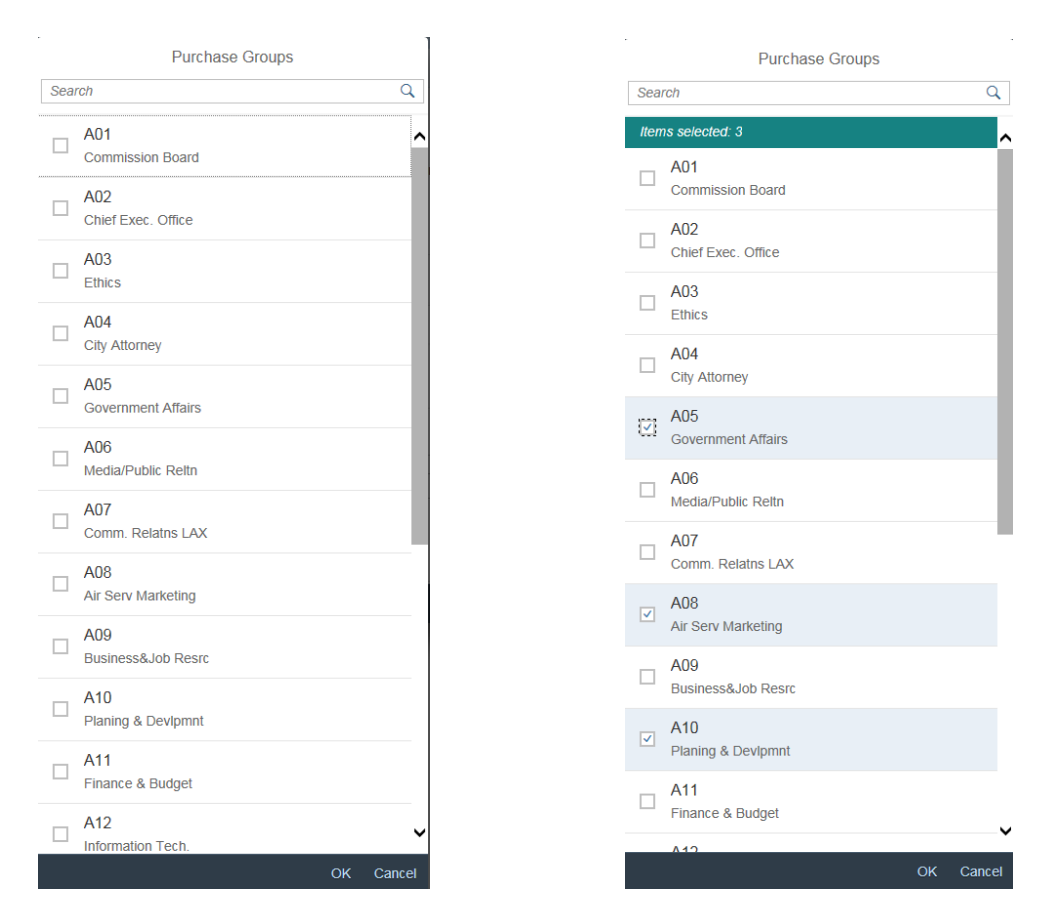

- 5. You can select one or more purchase groups by checking the box next to the purchase group description. Click OK at the bottom right hand corner.
- 6. As a result, the selected purchase groups are returned to the selection criteria screen.

|                       | Se                                                          | lection Criteria     |                      |       |        |  |  |
|-----------------------|-------------------------------------------------------------|----------------------|----------------------|-------|--------|--|--|
| ✓ Purchase Groups □ C | ✓ Purchase Groups □ Cost Centers □ Contract Types □ Vendors |                      |                      |       |        |  |  |
| Select Value          |                                                             |                      |                      |       |        |  |  |
| Purchase Groups       | Planing & Devipmnt 🛞                                        | Air Serv Marketing 🛞 | Government Affairs 🛞 |       | Ð      |  |  |
|                       |                                                             |                      |                      | Close | Submit |  |  |

8. Click Submit, located at the bottom right to apply the selection criteria.

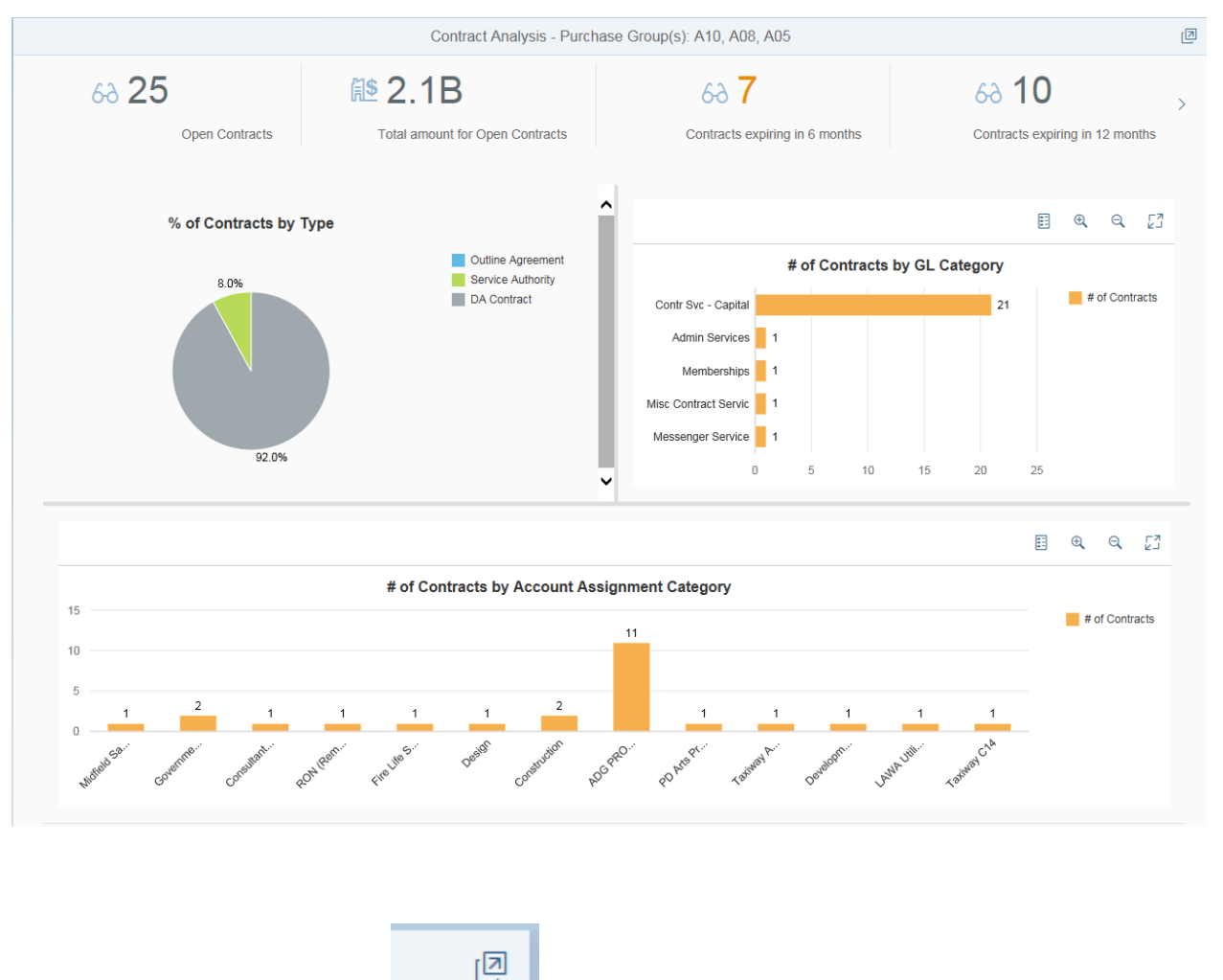

#### The results of the selected purchase group(s) are displayed.

9. Click this icon located at the top right hand corner of the application to bring up the 'Selection Criteria' screen below. Uncheck 'Purchase Groups' to clear selection.

| Selection Criteria                                          |       |        |
|-------------------------------------------------------------|-------|--------|
| Purchase Group(s) Cost Center(s) Contract Type(s) Vendor(s) |       |        |
|                                                             | Close | Submit |
|                                                             |       |        |

#### 2.2 Cost Centers

Choose one or more cost centers to apply as a filter for the data. Check the box for cost centers.

1. A message box appears providing information on the use of this selection criterion.

### \*\*\*Note\*\*\*\*- Using this criteria will return all contracts linked

(via contract lines) to the cost center(s) selected.

|           | Selection Criteria                                                                                        |          |
|-----------|----------------------------------------------------------------------------------------------------|----------|
| Purcha    | ise Groups 🔽 Cost Centers 🔲 Contract Types 🗌 Vendors                                                      |          |
| Select Va | i Cost Center as selection criteria                                                                       |          |
|           | Using this criteria will return all contracts linked (via contract lines) to the cost center(s) selected. |          |
| Cost Cer  | OK                                                                                                    |          |
|           |                                                                                                    |          |
|           | Clos                                                                                                    | e Submit |

- 2. Click OK
- 3. The cost centers selection box is displayed.

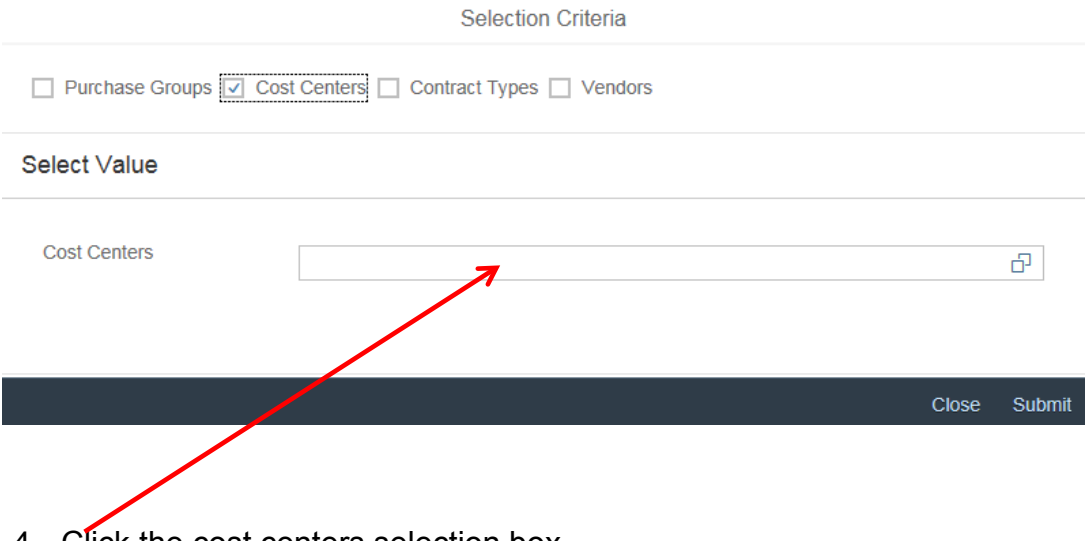

4. Click the cost centers selection box.

5. List of all available cost centers are presented.

| Cost Centers                                              |    | Cost Centers       |           |
|-----------------------------------------------------------|----|--------------------|-----------|
| Search C                                                  | 2  | 2001477            | 8 Q       |
| Discrete Board of Airport Commissioners                   | ^  | Items selected: 1  |           |
| Commissioners Section                                     |    | FTS Terminal - All |           |
| Legal Services                                            |    |                    |           |
| L 1110005<br>City Attorney Section                        |    |                    |           |
| Line 1120001<br>Chief Executive Officer                   |    |                    |           |
| Administration DED                                        |    |                    |           |
| 1120003<br>Special Project Sec. (Deactivated)             |    |                    |           |
| L120004<br>Ethics/Ombudsman                               |    |                    |           |
| Display="block">1120005<br>Ombudsman Office (deactivated) |    |                    |           |
| L120006<br>Ethics Section (deactivated)                   |    |                    |           |
| Director Support                                          |    |                    |           |
| Direct LIFToff                                            | ~  |                    |           |
| OK Canc                                                   | el |                    | OK Cancel |

- You can search using the search box at the top and clicking the search icon is select one or more cost centers by checking the box next to the cost center description. Click OK at the bottom right hand corner.
- 7. As a result, the selected cost centers are returned to the 'Selection Criteria' screen.

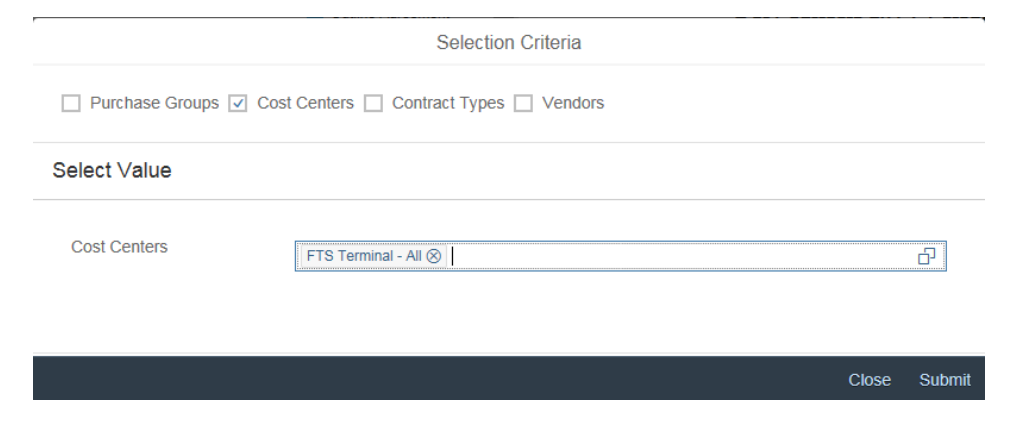

8. Click Submit, located at the bottom right to apply the selection criteria.

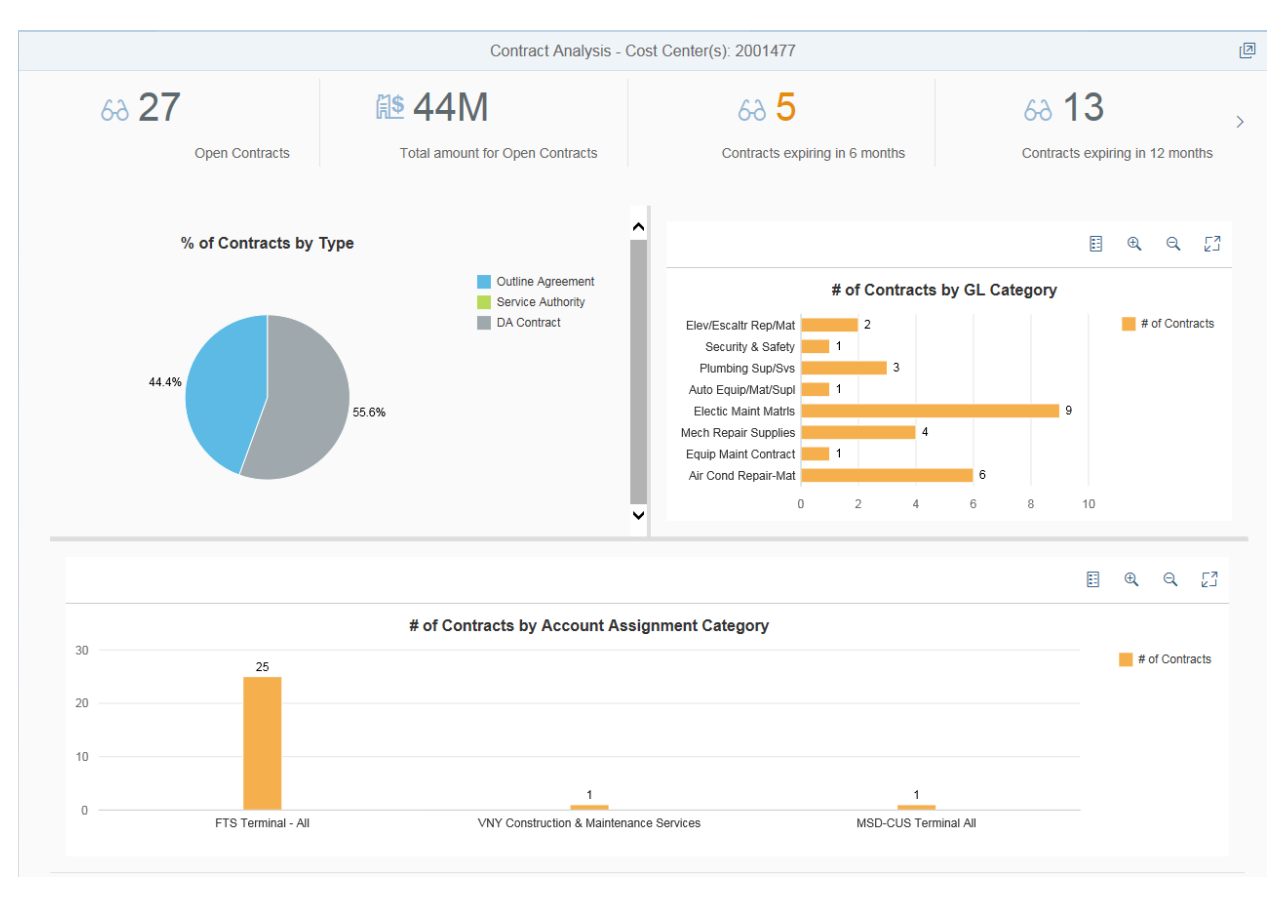

The results of the selected cost center(s) are displayed.

ø

located at the top right hand corner of the application to bring 9. Click this icon up the 'Selection Criteria' screen. Uncheck 'Cost Centers' to clear selection.

| Selection Criteria                                          |       |        |
|-------------------------------------------------------------|-------|--------|
| Purchase Group(s) Cost Center(s) Contract Type(s) Vendor(s) |       |        |
|                                                             | Close | Submit |

#### 2.3 Contract Types

Choose one or more contract types to apply as a filter for the data.

- 1. Check the box for contract types.
- 2. The contract types selection box is displayed.

| Selection Criteria                           | ,        |
|----------------------------------------------|----------|
| Purchase Groups Cost Centers Vendors Vendors |          |
| Select Value                                 |          |
| Contract Types                               | ß        |
| Clos                                         | e Submit |
|                                              |          |

- 3. Click the contract types selection box.
- 4. List of all available contract types are presented.

|                      | Contract Types              |  |
|----------------------|-----------------------------|--|
| Contract Types       | Search Q                    |  |
| Search Q             | Items selected: 2           |  |
| DA DA Contract       | DA DA DA Contract           |  |
| SA Service Authority | SA<br>Service Authority     |  |
| U Outline Agreement  | CII WK<br>Outline Agreement |  |

| ок | Cancel | ок | Cancel |
|----|--------|----|--------|
|    |        |    |        |

5. Select one or more Contract Types by checking the box next to the purchase group description. Click OK at the bottom right hand corner to apply the selection criteria.

6. As a result, the selected contract types are returned to the 'Selection Criteria' screen.

| Selection Criteria |                                               |            |  |  |  |
|--------------------|-----------------------------------------------|------------|--|--|--|
| Purchase Group(s)  | cost Center(s) 🔽 Contract Type(s) 🗌 Vendor(s) |            |  |  |  |
| Select Value       |                                               |            |  |  |  |
| Contract Type(s)   | Service Authority 🛞 Outline Agreement ⊗       | Ð          |  |  |  |
|                    | Cic                                           | ose Submit |  |  |  |

8. Click Submit, located at the bottom right to apply the selection criteria.

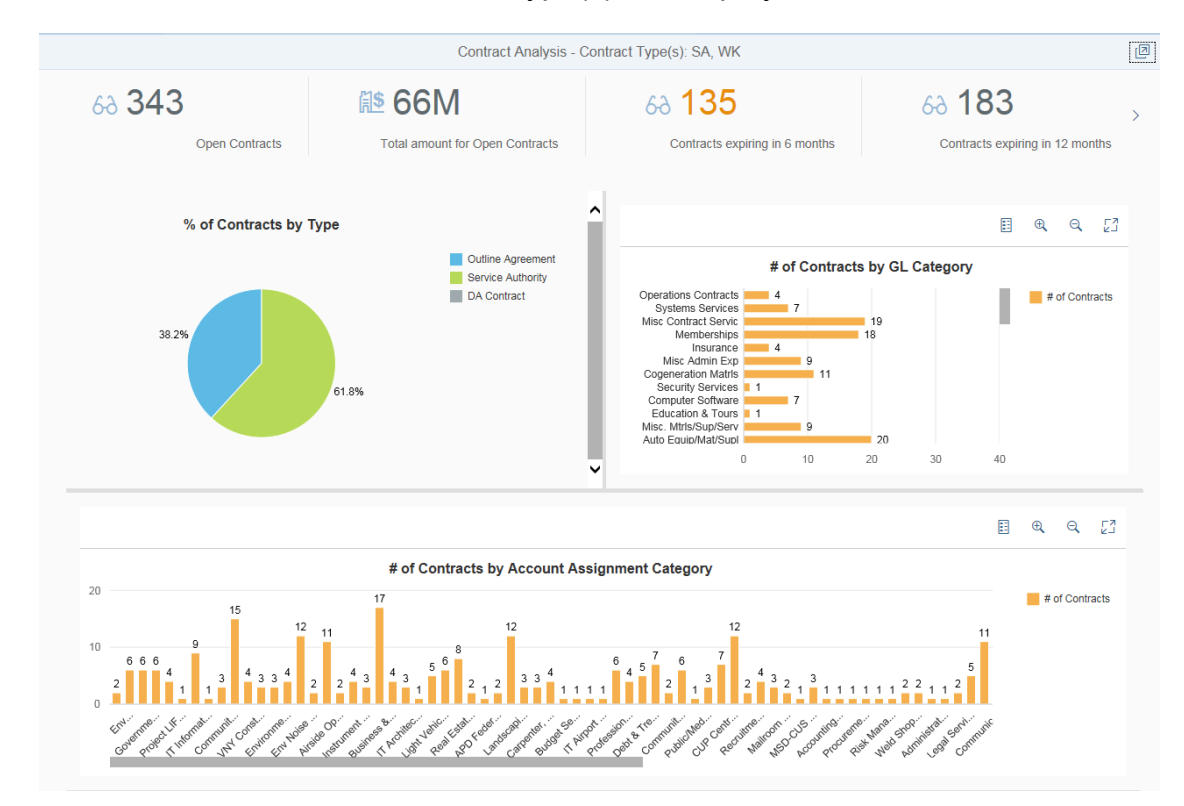

The results of the selected contract type(s) are displayed.

## 2.4 Vendors

Choose one or more vendors to apply as a filter for the data.

\_

- 1. Check the box for vendors.
- 2. The vendors selection box is displayed

| Selection Criteria                                          |       |        |  |  |  |  |
|-------------------------------------------------------------|-------|--------|--|--|--|--|
| Purchase Group(s) Cost Center(s) Contract Type(s) Vendor(s) |       |        |  |  |  |  |
| Select Value                                                |       |        |  |  |  |  |
| Vendor(s)                                                   |       | Ð      |  |  |  |  |
|                                                             | Close | Submit |  |  |  |  |

3. Click the vendors selection box.

4. List of all available vendors are presented.

| Vendors                                               | Vendors                     |        |
|-------------------------------------------------------|-----------------------------|--------|
| Search Q                                              | SAGE                        | 8 Q    |
| DODY ZELLEN                                           | Items selected: 1           |        |
| 100001<br>JOHN A. MARTIN & ASSOCIATES                 | SAUSAGEFEST PRODUCTIONS LLC |        |
| □ 100002<br>JOHN B RUDY CO                            | SAGE GROUP CONSULTING INC   |        |
| DIN CRANE INC                                         |                             |        |
| □ 100004<br>JOHN D. COCKAYNE                          |                             |        |
| 100005     JOHN DURBIN                                |                             |        |
| □ 100006<br>JOHN E. CANTON                            |                             |        |
| □ 100007<br>JOHN F BROWN CO INC                       |                             |        |
| D 100008<br>MR JOHN PAUL JACKSON                      |                             |        |
| DHN OKULICK, INC                                      |                             |        |
| DONN ULEY & SONS INC                                  |                             |        |
| I 100011 V<br>JOHN S. REID PHOTOGRAPHY V<br>OK Cancel | 06                          | Cancel |
|                                                       |                             |        |

- 5. You can search using the search box at the top and clicking the search icon \_\_\_\_\_ or select one or more Vendors by checking the box next to the Vendor description. Click OK at the bottom right hand corner.
- 6. As a result, the selected vendors are returned to the 'Selection Criteria' screen.

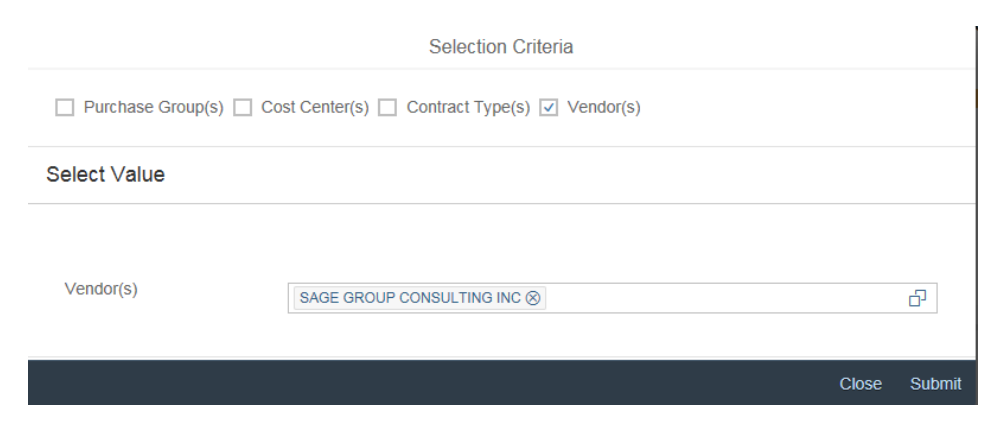

7. Click Submit, located at the bottom right to apply the selection criteria.

Contract Analysis - Vendor ID(s): 109880 Ø 63 8 **№ 753K** 60 66 60 60 Open Contracts Total amount for Open Contracts Contracts expiring in 6 months Contracts expiring in 12 months % of Contracts by Type E & Q [] Outline Agreement # of Contracts by GL Category Service Authority DA Contract Systems Services # of Contracts 1 25.0% No GL assigned Build Const Sup/Serv 1 Training 1 Paint Matrls/Sup/Ser 1 Furniture & Furnish 1 75.0% Contr Svc - Capital 1 0.5 1.5 0 # of Contracts by Account Assignment Category # of Contracts 4 Financial Management Systems Division No account assigned User Support Section

The results of the selected vendor(s) are displayed.

- D
- 8. Click this icon located at the top right hand corner of the application to bring up the 'Selection Criteria' screen. Uncheck Vendor to clear selection.

| Selection Criteria                                          |       |        |
|-------------------------------------------------------------|-------|--------|
| Purchase Group(s) Cost Center(s) Contract Type(s) Vendor(s) |       |        |
|                                                             | Close | Submit |

#### 2.5 Multiple Selection Criteria

Choose any combination of purchase groups, cost centers, contract types and/or vendors.

- 1. Check the box for purchase groups and contract types.
- 2. The purchase groups and contract types selection boxes are displayed.

| Selection Criteria                                                      |              |       |        |  |  |  |  |
|-------------------------------------------------------------------------|--------------|-------|--------|--|--|--|--|
| Purchase Group(s)     Cost Center(s)     Contract Type(s)     Vendor(s) |              |       |        |  |  |  |  |
| Select Value                                                            | Select Value |       |        |  |  |  |  |
| Purchase Group(s)                                                       |              |       | ß      |  |  |  |  |
| Contract Type(s)                                                        |              |       | D      |  |  |  |  |
|                                                                         |              | Close | Submit |  |  |  |  |

- 3. Select your criteria for both areas.
- 4. Click Submit, located at the bottom right.

| Selection Criteria                                               |                      |       |        |  |  |  |  |
|------------------------------------------------------------------|----------------------|-------|--------|--|--|--|--|
| ✓ Purchase Group(s)  Cost Center(s)  Contract Type(s)  Vendor(s) |                      |       |        |  |  |  |  |
| Select Value                                                     | Select Value         |       |        |  |  |  |  |
| Purchase Group(s)                                                | Facil.Main&Utl.Div 🛞 |       | ß      |  |  |  |  |
| Contract Type(s)                                                 | DA Contract 🛞        |       | ð      |  |  |  |  |
|                                                                  |                      | Close | Submit |  |  |  |  |

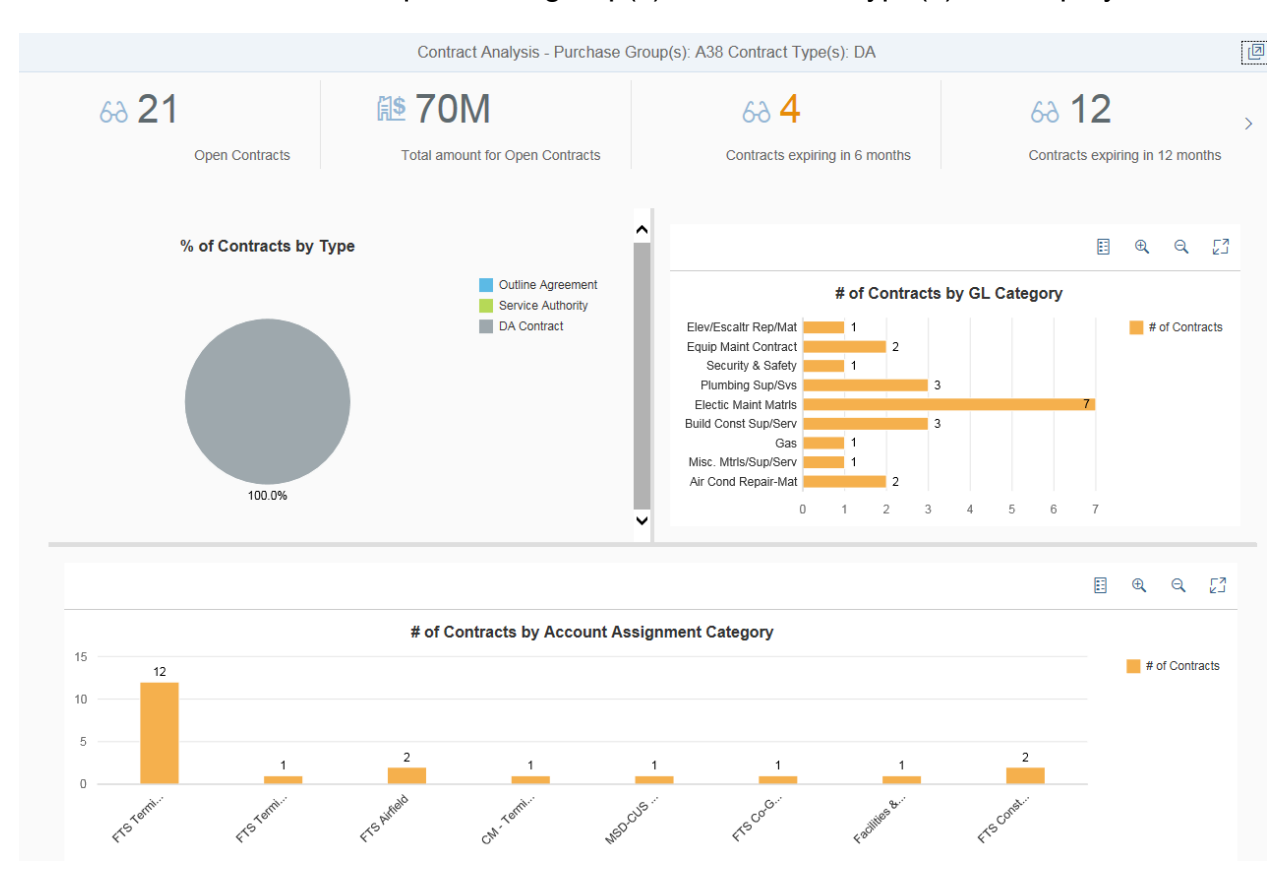

The results of the selected purchase group(s) and contract type(s) are displayed.

# 3. Header Information

This area provides summary information about the data requested.

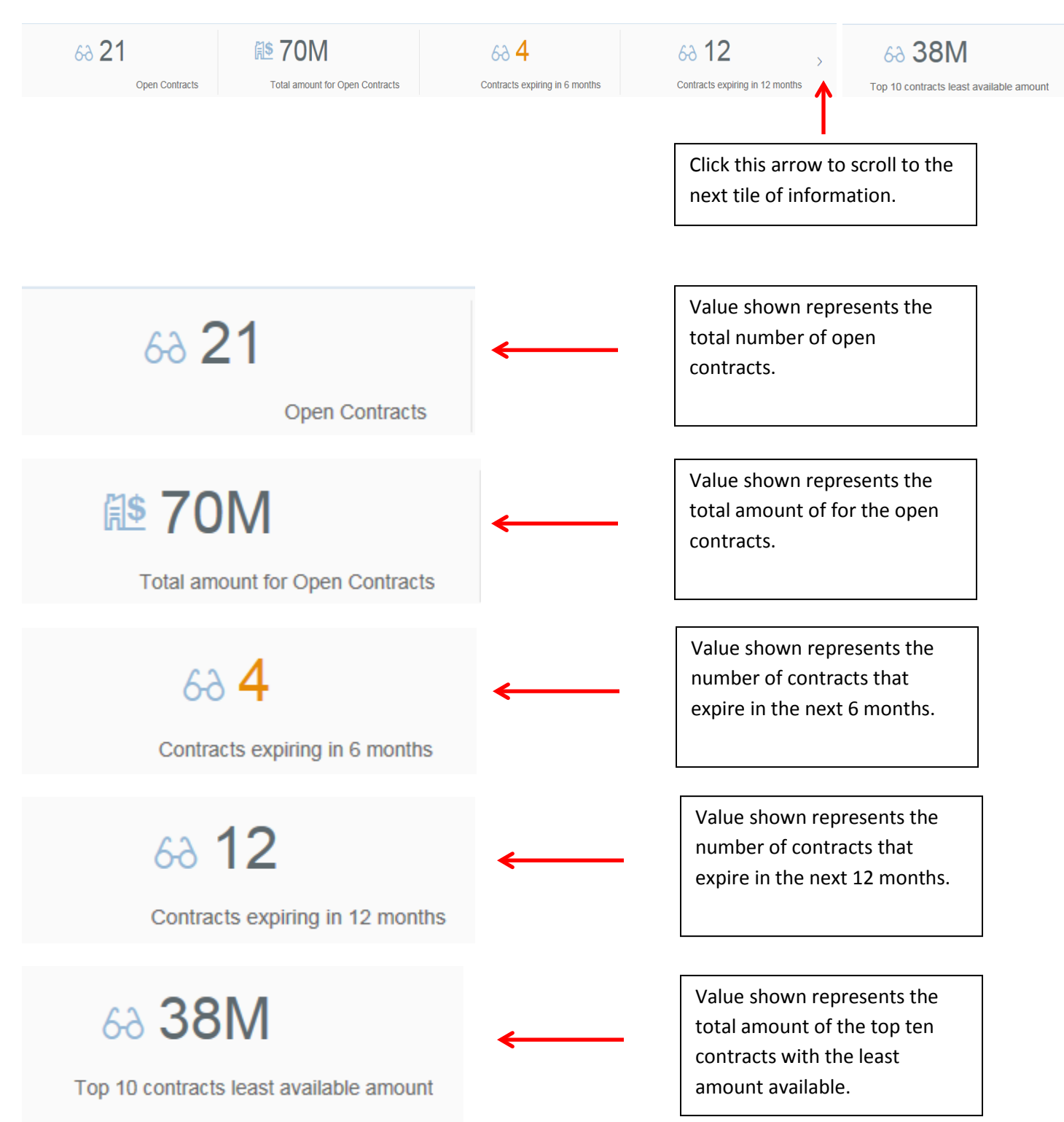

### 3.1 Header Information Detail

All tiles in the header area that have the following icon

information about those contracts. For example, clicking the open contracts tile will provide a grid view of the contract header details.

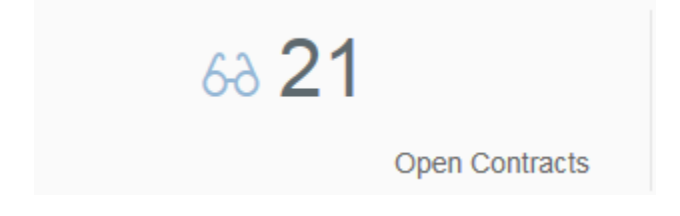

| Open Contracts |                    |        |                    |               |                 |                         |            |            |               |
|----------------|--------------------|--------|--------------------|---------------|-----------------|-------------------------|------------|------------|---------------|
| PO Group       | Div. Name          | Vendor | Vendor Name        | Contract Type | Contract Number | Contract Description    | Start Date | End Date   | Target Value  |
| A38            | Facil.Main&Utl.Div | 107486 | DOTY BROS EQUIPM   | DA            | DA-5112         | 1st Yr. LAX Repair / In | 9/13/2016  | 9/12/2019  | \$3,977,836.0 |
| A38            | Facil.Main&Utl.Div | 101961 | PLUMBING AND INDU  | DA            | DA-4980         | 1st Yr - LAX Plumbing   | 7/1/2015   | 9/30/2019  | \$2,295,000.0 |
| A38            | Facil.Main&Utl.Div | 101902 | EMPIRE PIPE CLEANI | DA            | DA-5123         | LAX 2nd Yr - Sewer lin  | 11/1/2016  | 10/31/2019 | \$750,000.00  |
| A38            | Facil.Main&Utl.Div | 102141 | W W GRAINGER INC   | DA            | DA-5095         | MSD YR 1 - MRO SUP      | 11/7/2016  | 11/6/2019  | \$5,325,000.0 |
| A38            | Facil.Main&Utl.Div | 111168 | OTIS ELEVATOR CO   | DA            | DA-4856         | 1st Yr - E/E/MW Maint   | 1/1/2015   | 12/31/2019 | \$7,683,845.0 |
| A38            | Facil.Main&Utl.Div | 111215 | ELEVATORS ETC      | DA            | DA-5161         | LAX- Elevator, Esc, Mov | 1/8/2017   | 1/7/2020   | \$9,355,000.0 |
| A38            | Facil.Main&Utl.Div | 105073 | F M THOMAS AIR CO  | DA            | DA-5017         | 1st yr - LAX HVAC part  | 12/8/2015  | 3/31/2020  | \$2,334,375.0 |
| <              |                    |        |                    |               |                 |                         |            |            | >             |
|                | Tel Close          |        |                    |               |                 |                         |            |            |               |

## Something cool!

Located at the bottom right hand corner you will find this icon.

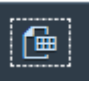

This icon will allow you

to export those details to excel. Upon clicking that icon you will receive a message like below. Click Open.

| Do you want to open or save Data.csv (5.89 KB) from vlaxqasapp01.sap.lawa.org? | Open | Save | • | Cancel | × |
|--------------------------------------------------------------------------------|------|------|---|--------|---|
|                                                                                |      |      |   |        |   |
|                                                                                |      |      |   |        |   |

Excel will launch and display your data which can be formatted as you wish.

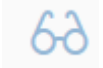

will provide more detailed

|     | А     | В                  | С     | D                                | E             | F               | G                                        | Н          | 1          | J            | к            | L              | M            |       |
|-----|-------|--------------------|-------|----------------------------------|---------------|-----------------|------------------------------------------|------------|------------|--------------|--------------|----------------|--------------|-------|
| POO | Group | Div. Name          | Vendo | r Vendor Name                    | Contract Type | Contract Number | Contract Description                     | Start Date | End Date   | Target Value | Released Amt | Goods. Rec.Amt | Invoiced Amt | Contr |
| A38 |       | Facil.Main&Utl.Div | 10748 | 6 DOTY BROS EQUIPMENT CO         | DA            | DA-5112         | 1st Yr. LAX Repair / Installation        | 9/13/2016  | 9/12/2019  | 3977836      | 2602734.15   | 2416597.46     | 2416597.46   |       |
| A38 |       | Facil.Main&Utl.Div | 10196 | 1 PLUMBING AND INDUSTRIAL SUPPLY | DA            | DA-4980         | 1st Yr - LAX Plumbing Supplies           | 7/1/2015   | 9/30/2019  | 2295000      | 613597.49    | 653623.12      | 649818.78    |       |
| A38 |       | Facil.Main&Utl.Div | 10190 | 2 EMPIRE PIPE CLEANING           | DA            | DA-5123         | LAX 2nd Yr - Sewer line cleaning         | 11/1/2016  | 10/31/2019 | 750000       | 265428.75    | 261798.13      | 261198.75    |       |
| A38 |       | Facil.Main&Utl.Div | 10214 | 1 W W GRAINGER INC               | DA            | DA-5095         | MSD YR 1 - MRO SUPPLY                    | 11/7/2016  | 11/6/2019  | 5325000      | 2685915.51   | 2772811.05     | 2707533.19   |       |
| A38 |       | Facil.Main&Utl.Div | 11116 | 8 OTIS ELEVATOR COMPANY          | DA            | DA-4856         | 1st Yr - E/E/MW Maintenance              | 1/1/2015   | 12/31/2019 | 7683845      | 7030450.41   | 5622816.62     | 5492705.64   |       |
| A38 |       | Facil.Main&Utl.Div | 11121 | 5 ELEVATORS ETC                  | DA            | DA-5161         | LAX- Elevator, Esc, Moving Parts         | 1/8/2017   | 1/7/2020   | 9355000      | 8842311.24   | 7636701.64     | 7514135.95   |       |
| A38 |       | Facil.Main&Utl.Div | 10507 | F M THOMAS AIR CONDITIONING IN   | DA            | DA-5017         | 1st yr - LAX HVAC parts & repair         | 12/8/2015  | 3/31/2020  | 2334375      | 177900.25    | 186395.92      | 186395.92    |       |
| A38 |       | Facil.Main&Utl.Div | 10431 | 5 JOHNSON CONTROLS INC           | DA            | DA-5018         | 1st yr - LAX HVAC parts & repair         | 12/1/2015  | 3/31/2020  | 2334375      | 88943.84     | 86594.58       | 85075.68     |       |
| A38 |       | Facil.Main&Utl.Div | 10672 | 5 STANDARD SIGNS INC             | DA            | DA-4978         | Yr 1 LAX - Lumacurve Airfield Sign/Parts | 4/17/2015  | 4/16/2020  | 1950000      | 985708.43    | 1048691.07     | 1046682.22   |       |
| A38 |       | Facil.Main&Utl.Div | 10366 | 4 ASSOCIATED OF LOS ANGELES      | DA            | DA-5178         | Various Electrical Parts                 | 5/15/2017  | 5/14/2020  | 1575000      | 763611.97    | 775742.36      | 758385.15    |       |
| A38 |       | Facil.Main&Utl.Div | 11344 | 2 CONSOLIDATED ELECTRICAL DISTRI | DA            | DA-5177         | Elecl Brkers/Fuse/Enclose/Panels-LAX-Yr1 | 5/15/2017  | 5/14/2020  | 735000       | 210727.18    | 223485.34      | 220957.25    |       |
| A38 |       | Facil.Main&Utl.Div | 10247 | 7 RAYVERN LIGHTING SUPPLY COMPAN | DA            | DA-5169         | Electrical Lamps-MSD                     | 5/15/2017  | 5/14/2020  | 1065000      | 190768.82    | 202051.63      | 202094.97    |       |
| A38 |       | Facil.Main&Utl.Div | 11348 | 3 KT INDUSTRIES INC              | DA            | DA-5195         | Med voltage repair trng & support        | 6/26/2017  | 6/25/2020  | 2679000      | 1257980.13   | 1252413.63     | 1253845.87   |       |
| A38 |       | Facil.Main&Utl.Div | 10043 | 2 HOME DEPOT CREDIT SERVICES     | DA            | DA5210          | Building Materials & supplies            | 8/9/2017   | 8/8/2020   | 1635000      | 187961.89    | 203864.77      | 192178.59    |       |
| A38 |       | Facil.Main&Utl.Div | 11356 | BROWN & ROOT INDUSTRIAL SERVIC   | DA            | DA-5240         | Misc. Construction Projects              | 11/1/2017  | 10/31/2020 | 6000000      | 477597.1     | 455442.32      | 455442.32    |       |
| A38 |       | Facil.Main&Utl.Div | 11362 | 6 RBT ELECTRIC INC               | DA            | DA-5235         | UPS Lighting Inverter parts-Yr1          | 11/1/2017  | 10/31/2020 | 2250000      | 242966.76    | 104250.16      | 87106.98     |       |
| A38 |       | Facil.Main&Utl.Div | 11356 | 1 MTM CONSTRUCTION INC           | DA            | DA-5241         | Misc. Construction Projects              | 11/1/2017  | 10/31/2020 | 6000000      | 206446.37    | 84058.9        | 79855.95     |       |
| A38 |       | Facil.Main&Utl.Div | 10837 | CHAMPION FIRE SYSTEMS INC        | DA            | DA-5028         | 1st Yr - FLSS Reg 4 Testing/Repair LAX   | 12/7/2015  | 12/6/2020  | 4300000      | 3911169.36   | 3012671.5      | 2990886.53   |       |
| A38 |       | Facil.Main&Utl.Div | 10878 | 5 GLOBAL ACCESS SUPPLY INC       | DA            | DA-5247         | Airfield Lighting/Repair Parts-LAX yr1   | 12/29/2017 | 1/25/2021  | 1710000      | 220717.58    | 200262.33      | 196968.95    |       |
| A38 |       | Facil.Main&Utl.Div | 10432 | 8 SOUTHERN CALIFORNIA GAS CO.    | DA            | DA-4979         | Intrastate Transmission of Natural Gas   | 4/1/2015   | 3/31/2022  | 2100000      | 957989.7     | 957989.7       | 398368.88    |       |
| A38 |       | Facil.Main&Utl.Div | 11116 | B OTIS ELEVATOR COMPANY          | DA            | DA-5194         | Otis 5-year EPRM-sole source             | 8/1/2017   | 7/31/2022  | 3852255      | 1513235.55   | 927268         | 927268       |       |
|     |       |                    |       |                                  |               |                 |                                          |            |            |              |              |                |              |       |

## Something cooler!

| Open Contracts |                    |        |                    |               |                 |                         |            |            |               |
|----------------|--------------------|--------|--------------------|---------------|-----------------|-------------------------|------------|------------|---------------|
| PO Group       | Div. Name          | Vendor | Vendor Name        | Contract Type | Contract Number | Contract Description    | Start Date | End Date   | Target Value  |
| A38            | Facil.Main&Utl.Div | 107486 | DOTY BROS EQUIPM   | DA            | DA-5112         | 1st Yr. LAX Repair / In | 9/13/2016  | 9/12/2019  | \$3,977,836.0 |
| A38            | Facil.Main&Utl.Div | 101961 | PLUMBING AND INDU  | DA            | DA-4980         | 1st Yr - LAX Plumbing   | 7/1/2015   | 9/30/2019  | \$2,295,000.0 |
| A38            | Facil.Main&Utl.Div | 101902 | EMPIRE PIPE CLEANI | DA            | DA-5123         | LAX 2nd Yr - Sewer lin  | 11/1/2016  | 10/31/2019 | \$750,000.00  |
| A38            | Facil.Main&Utl.Div | 102141 | W W GRAINGER INC   | DA            | DA-5095         | MSD YR 1 - MRO SUP      | 11/7/2016  | 11/6/2019  | \$5,325,000.0 |
| A38            | Facil.Main&Utl.Div | 111168 | OTIS ELEVATOR CO   | DA            | DA-4856         | 1st Yr - E/E/MW Maint   | 1/1/2015   | 12/31/2019 | \$7,683,845.0 |
| A38            | Facil.Main&Utl.Div | 111215 | ELEVATORS ETC      | DA            | DA-5161         | LAX- Elevator, Esc, Mov | 1/8/2017   | 1/7/2020   | \$9,355,000.0 |
| A38            | Facil.Main&Utl.Div | 105073 | F M THOMAS AIR CO  | DA            | DA-5017         | 1st yr - LAX HVAC part  | 12/8/2015  | 3/31/2020  | \$2,334,375.0 |
| <              |                    |        |                    |               |                 |                         |            |            | >             |
|                |                    |        |                    |               |                 |                         |            |            | Close         |

Notice from the grid view that Contract Number is set for drill down. Clicking this number will bring up the Contract Burn Rate application for that contract and allow you to access more detail about the contract purchase orders, invoices, and burn rate.

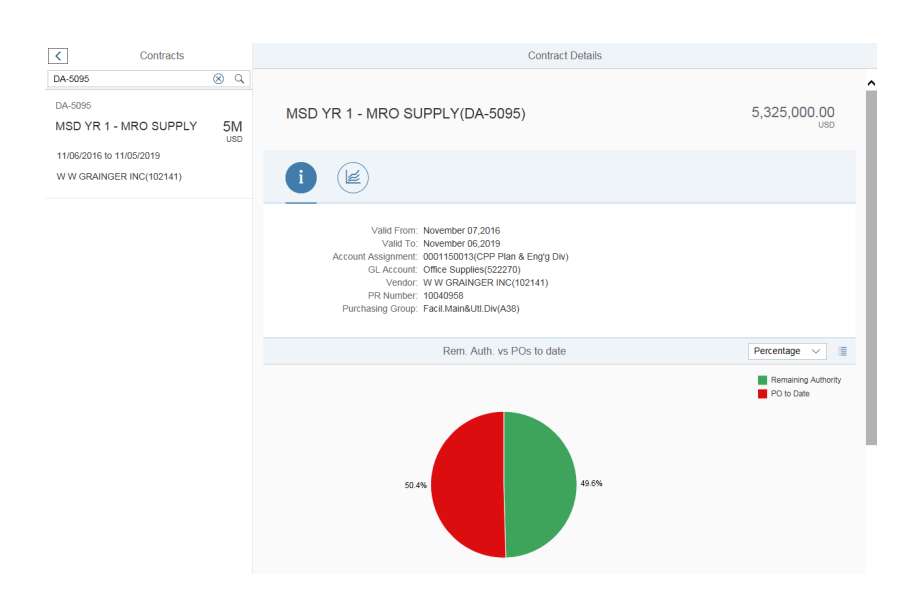

FYI – closing the filter passed to the contract burn will display the other contracts listed in the previous grid so you will not have to go back and forth.

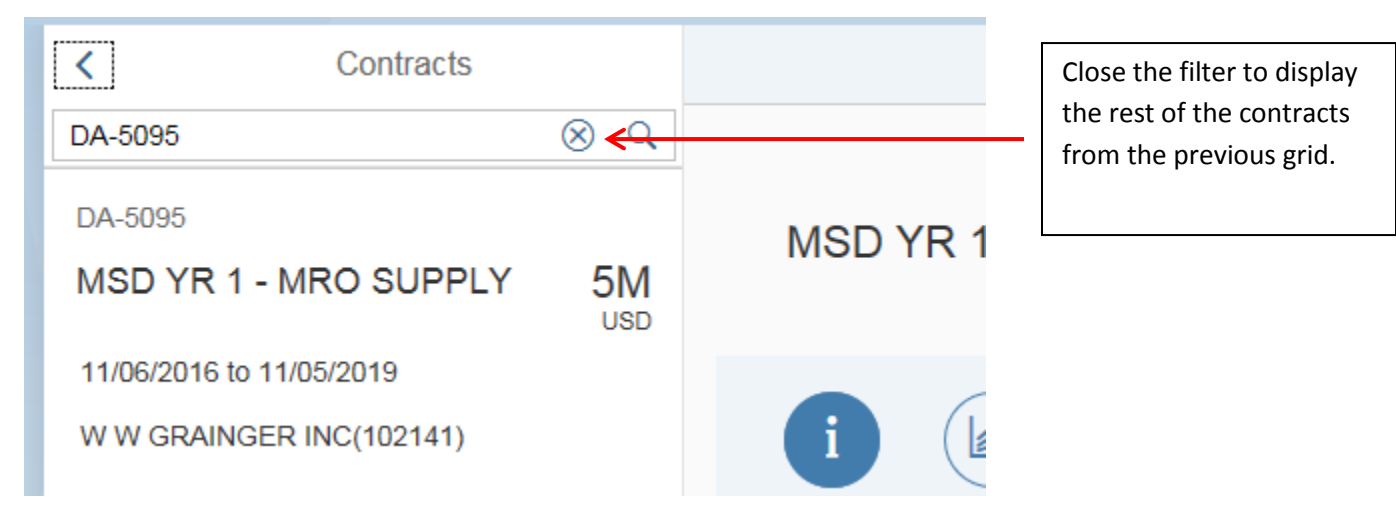

| < Contracts                                                                                      | Contract Details                                                                                                    |
|--------------------------------------------------------------------------------------------------|----------------------------------------------------------------------------------------------------|
| DA-5112<br>1st Yr. LAX Repair / 4M<br>Installation                                               | MSD YR 1 - MRO SUPPLY(DA-5095)                                                                                                    |
| 09/12/2016 to 09/11/2019<br>DOTY BROS EQUIPMENT CO(107486)                                       | i 崖                                                                                                    |
| DA-4980  1st Yr - LAX Plumbing 2M USD  06/30/2015 to 09/29/2019  PLUMBING AND INDUSTRIAL SUPPLY( | Valid From: November 07,2016<br>Valid To: November 06,2019<br>Account Assignment: 0001150013(CPP Plan & Eng'g Div)<br>GL Account: Office Supplies(522270)<br>Vendor: W W GRAINGER INC(102141)<br>PR Number: 10040958<br>Purchasing Group: Facil.Main&Utl.Div(A38) |
| DA-5123<br>LAX 2nd Yr - Sewer line 750K<br>cleaning USD                                          | Rem. Auth. vs POs to date                                                                                                    |
| 10/31/2016 to 10/30/2019<br>EMPIRE PIPE CLEANING(101902)                                         |                                                                                                    |
| DA-5095                                                                                          |                                                                                                    |

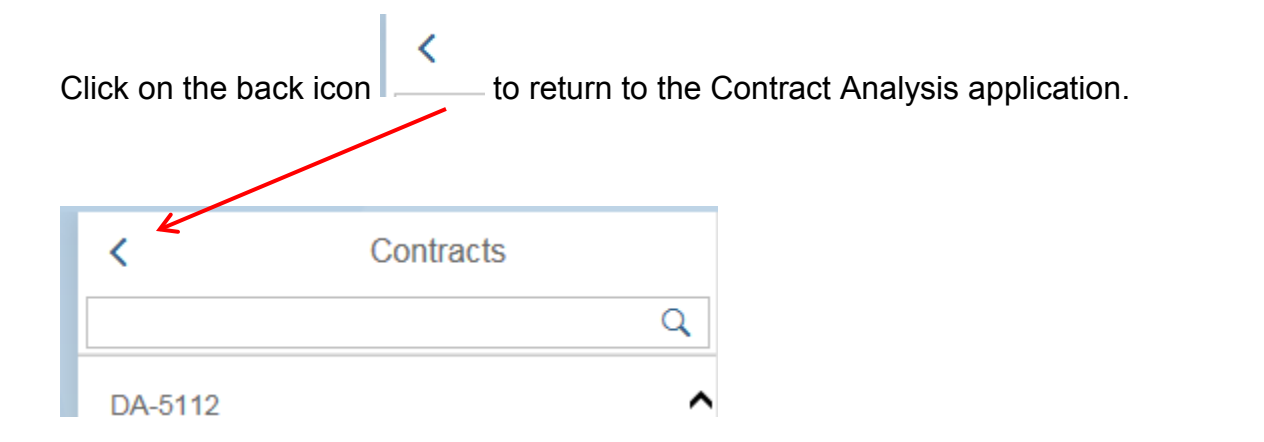

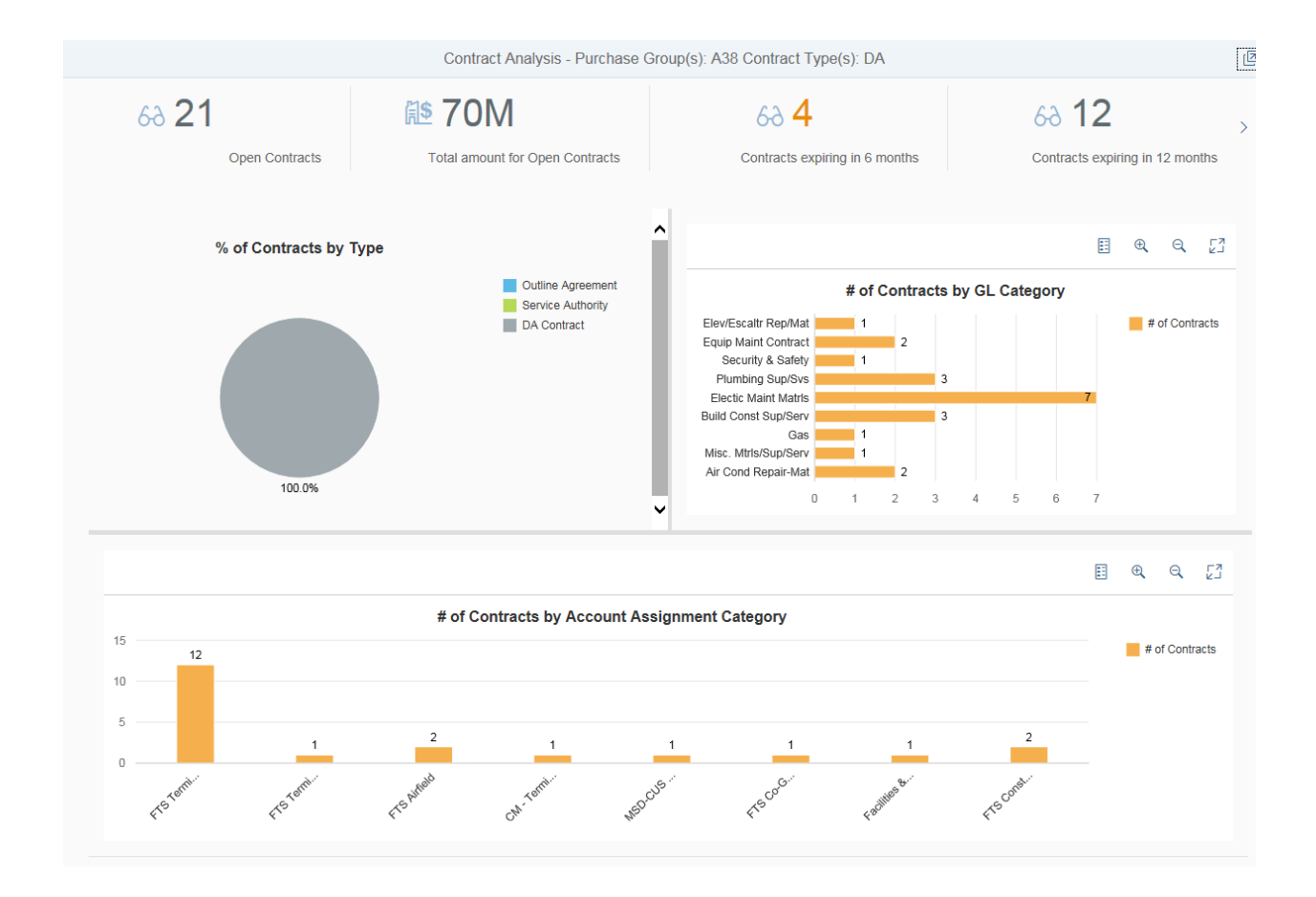

# 4. Charts / Bar Graphs

The detail area of the application displays three charts and bar graphs to provide summary information to the user.

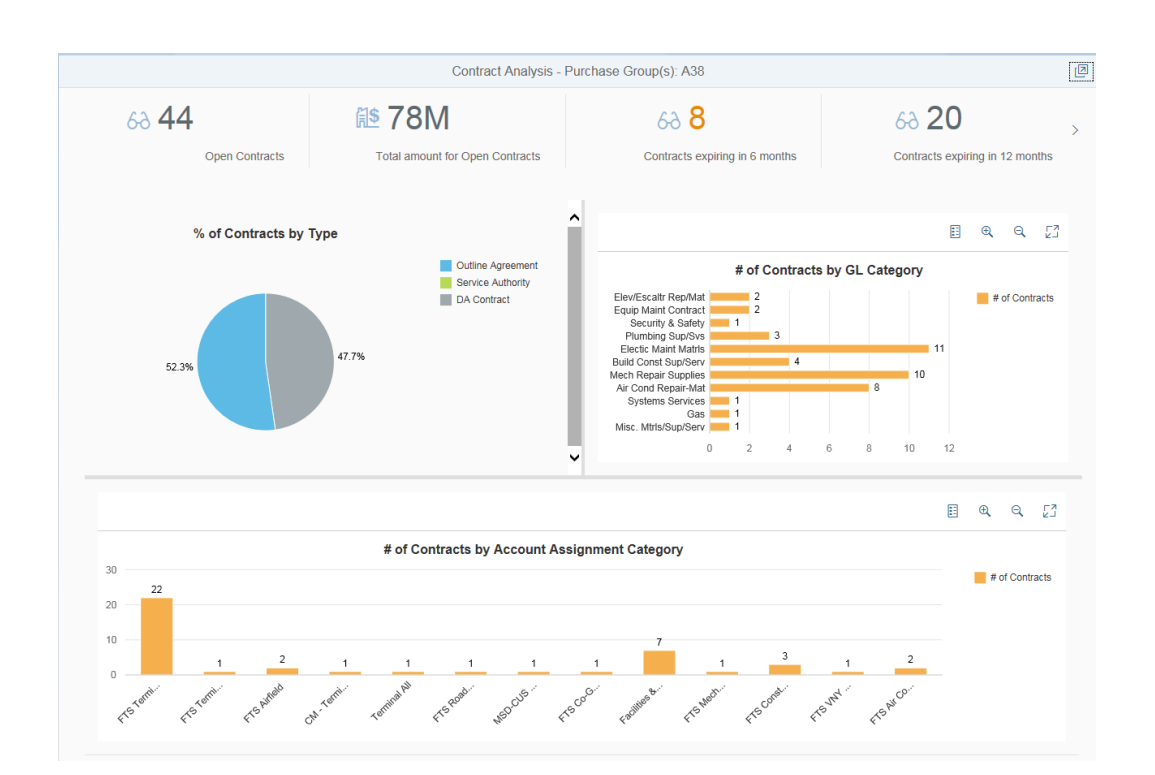

#### 4.1 % of Contracts by Type

Pie chart depicts the percentage of contracts broken down by contract type.

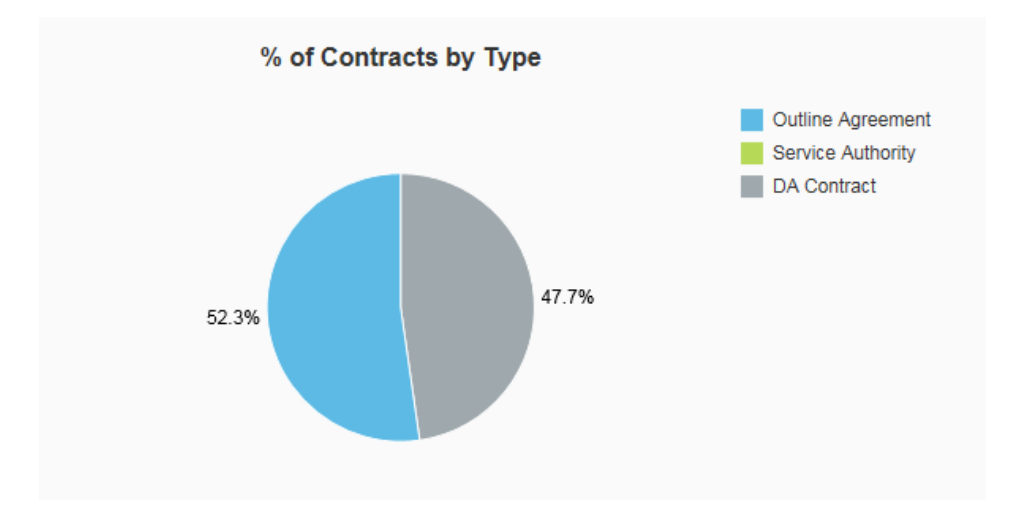

Each piece of the pie is clickable for additional information regarding that slice.

- 52.3% represents 23 total Outline Agreements.
- 47.7% represents 21 total DA Contracts.

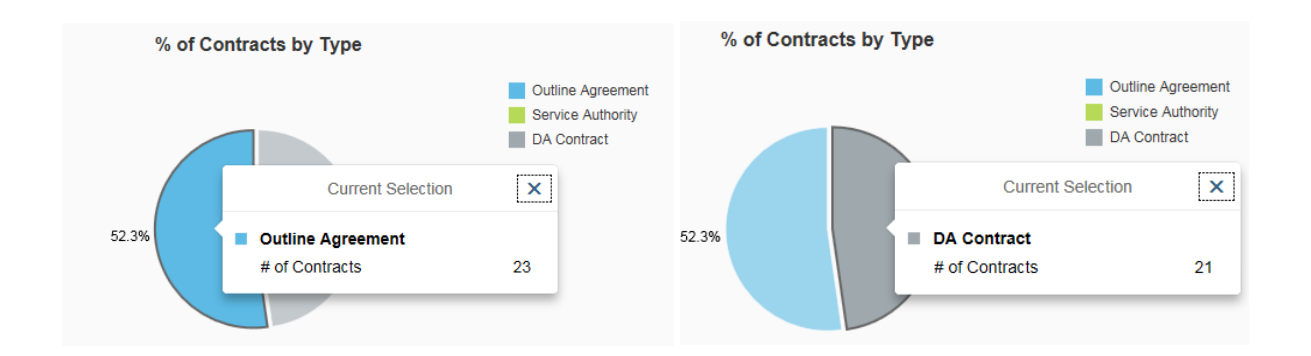

#### 4.2 # of Contracts by GL Category

Bar chart depicts the number of contracts broken down by GL category. GL category is based on the GL assigned to the first non-deleted line on the contract.

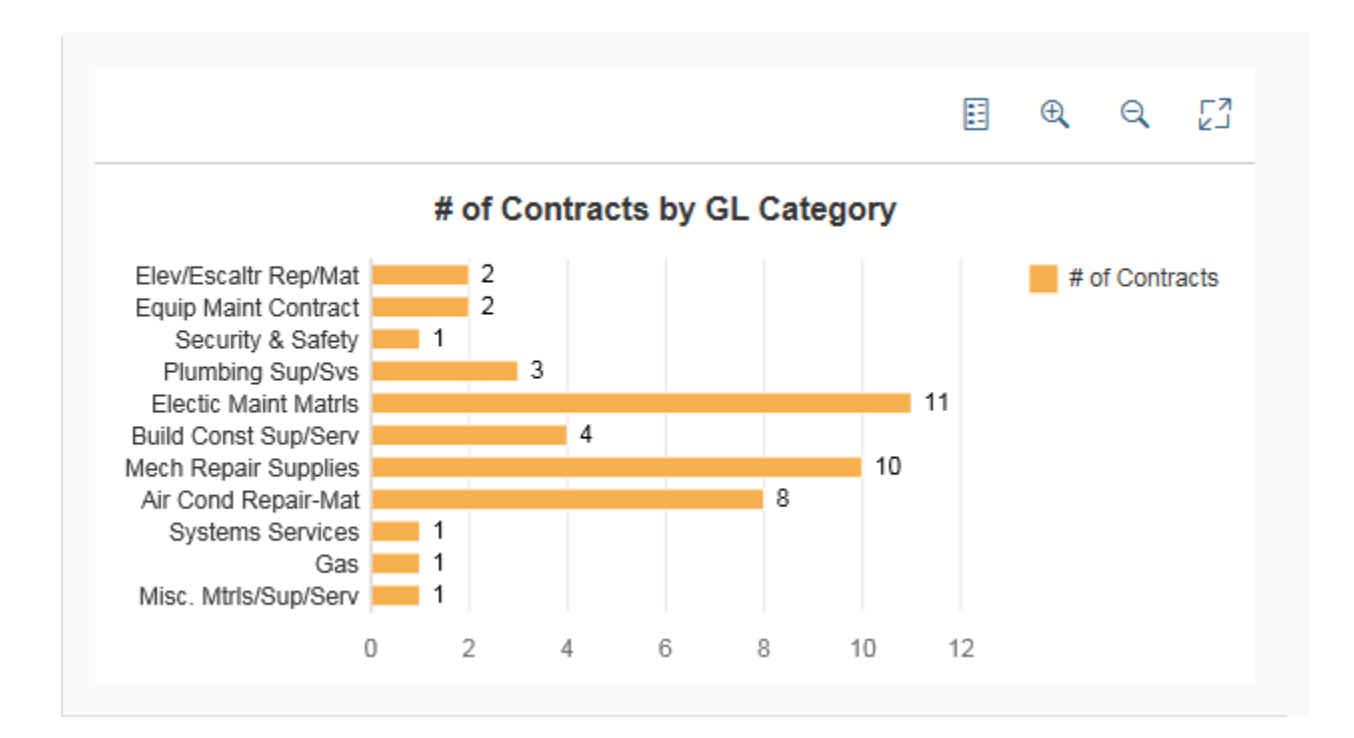

#### 4.3 # of Contracts by Account Assignment Category

Bar chart depicts the number of contracts broken down by account assignment. Account assignment is based on the account assigned to the first non-deleted line on the contract.

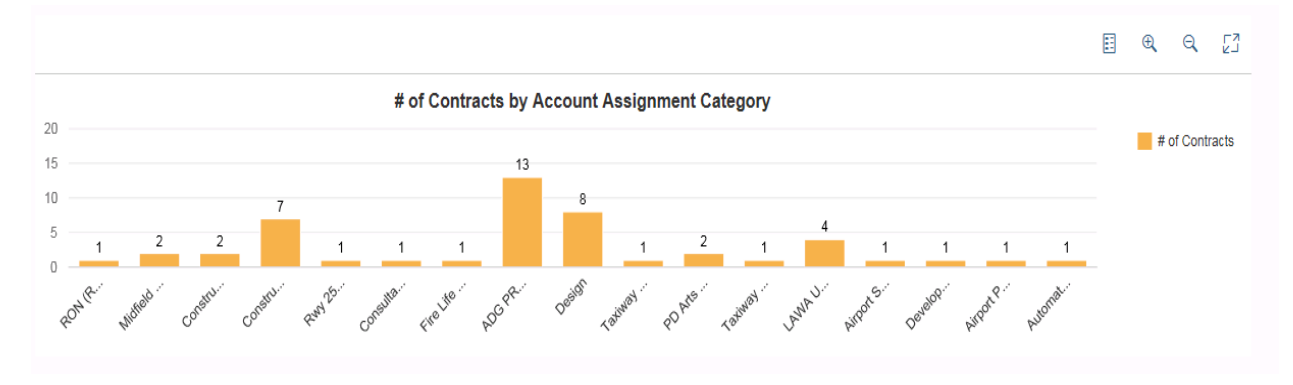

## Something cool!

Located at the top of the charts (4.2 and 4.3), the icons below provide added functionality.

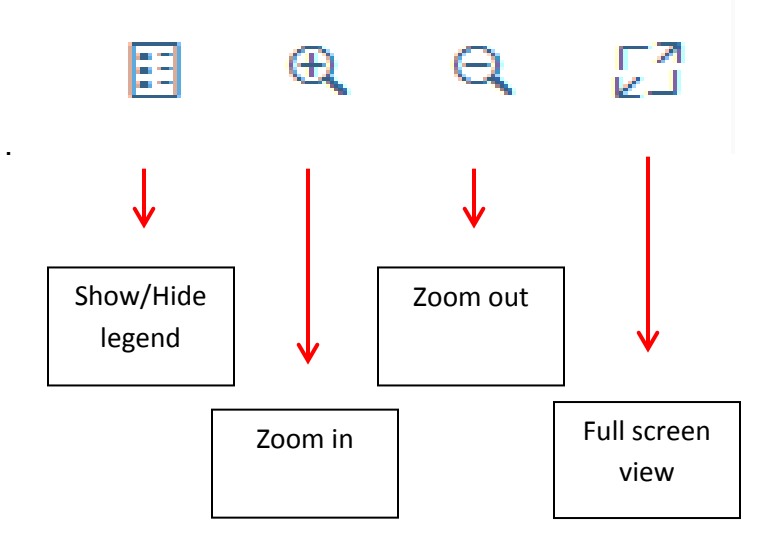